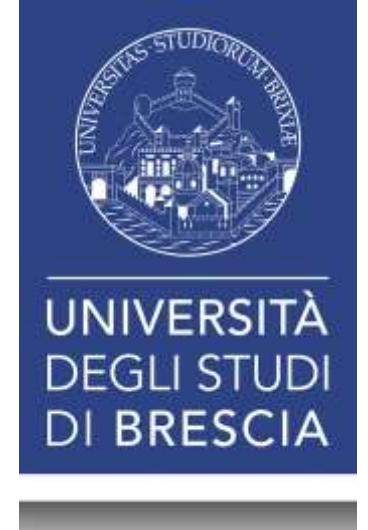

### **ProQuest RefWorks**

Dott.ssa Marina Greppi: 13 dicembre 2017

Che cosa è una bibliografia?

La bibliografia è l'elenco organizzato di documenti, libri, articoli, saggi, pagine web, consultati per scrivere una tesi o un articolo per una rivista scientifica. La bibliografia permette di:

- incrementare il valore scientifico della tesi perché rende conto del processo di ricerca che si è intrapreso;
- identificare e localizzare nei cataloghi le fonti citate;

E' fondamentale utilizzare uno **stile citazionale omogeneo e coerente in tutto il documento**. Per scegliere lo stile più adatto si possono chiedere indicazioni al docente o all'editore in caso di articolo di rivista.

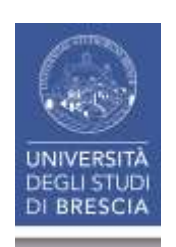

# Perché usare un programma di gestione delle bibliografie?

I programmi per la gestione della bibliografia aiutano a:

- importare citazioni da cataloghi, banche dati e siti web
- creare e organizzare le bibliografie di tesi, libri e articoli
- inserire e formattare le citazioni nel testo dei documenti

*RefWorks* è il software che l'Università degli Studi di Brescia mette a disposizione dei propri utenti istituzionali.

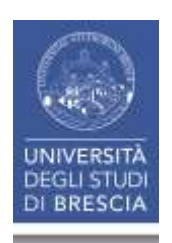

# Che cos'è ProQuest RefWorks?

Offre un nuovo modo per raccogliere, gestire e organizzare i documenti della ricerca. Permette di leggere annotare, organizzare, e citare i materiali utili per la ricerca, nonché collaborare con amici e colleghi grazie a facili strumenti di condivisione.

Con Proquest RefWorks potrai:

- importare, organizzare e salvare riferimenti tratti da database bibliografici, libri, pagine web o altre fonti
- formattare automaticamente le bibliografie
- inserire bibliografie e citazioni direttamente in un testo
- caricare file .pdf e automaticamente estrarre i dati bibliografici.

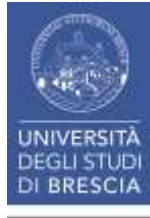

### Chi può utilizzare ProQuest RefWorks?

- Se sei studente o dipendente dell'Università di Brescia puoi usare ProQuest RefWorks gratuitamente.
- Consulta ProQuest RefWorks dai computer collegati alla rete di Ateneo o da casa identificandoti via <u>Proxy server.</u>

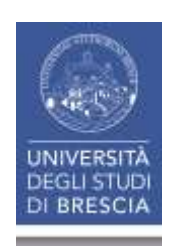

# AUTENTICAZIONE

-Dopo la connessione con <u>https://refworks.proquest.com/</u> è necessario creare un account utilizzando le proprie credenziali UNIBS

-La nuova versione di ProQuest RefWorks è entrata in funzione a settembre 2016 affiancando la versione 2.0 rimasta attiva fino a settembre 2017. Dopo quella data la nuova versione è rimasta l'unica disponibile. E' stato possibile effettuare la migrazione dei dati dalla versione 2.0 alla nuova.

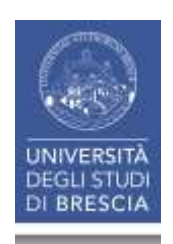

### IMPORTAZIONE E VISUALIZZAZIONE DEI RECORD

Si possono importare record bibliografici secondo diverse modalità:

- 1. Importazione diretta
- E' possibile importare direttamente dalla banca dati nativa con il tasto Save to RefWorks.
- 2. Safe to RefWorks

È un tool che costituisce una modalità alternativa di importare i record rispetto a quella citata al punto 1. Bisogna attivare il tool.

#### Video Tutorial

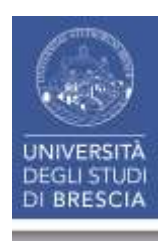

3. Importazione diretta del full text del documento in .pdf

Si ottiene trascinando nel database un record in formato pdf. RefWorks è in grado di caricare oltre al full text anche gli estremi bibliografici del documento.

Video Tutorial

4. Inserimento manuale

Bisogna cliccare il **simbolo +** da menu in alto e poi **Crea** nuovo riferimento

Video Tutorial

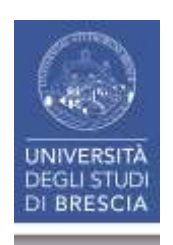

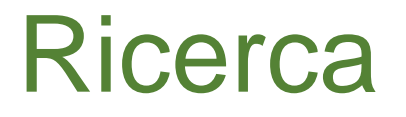

- Cliccare l'icona della lente d'ingrandimento sulla barra dei comandi in alto a destra. E' possibile effettuare una ricerca per parola in qualsiasi campo incluso il full text se importato.
- E' disponibile anche la ricerca avanzata per campi che si attiva cliccando sulla lente d'ingrandimento e poi su avanzate.

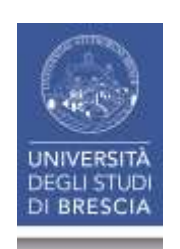

### Ricerca nei database:

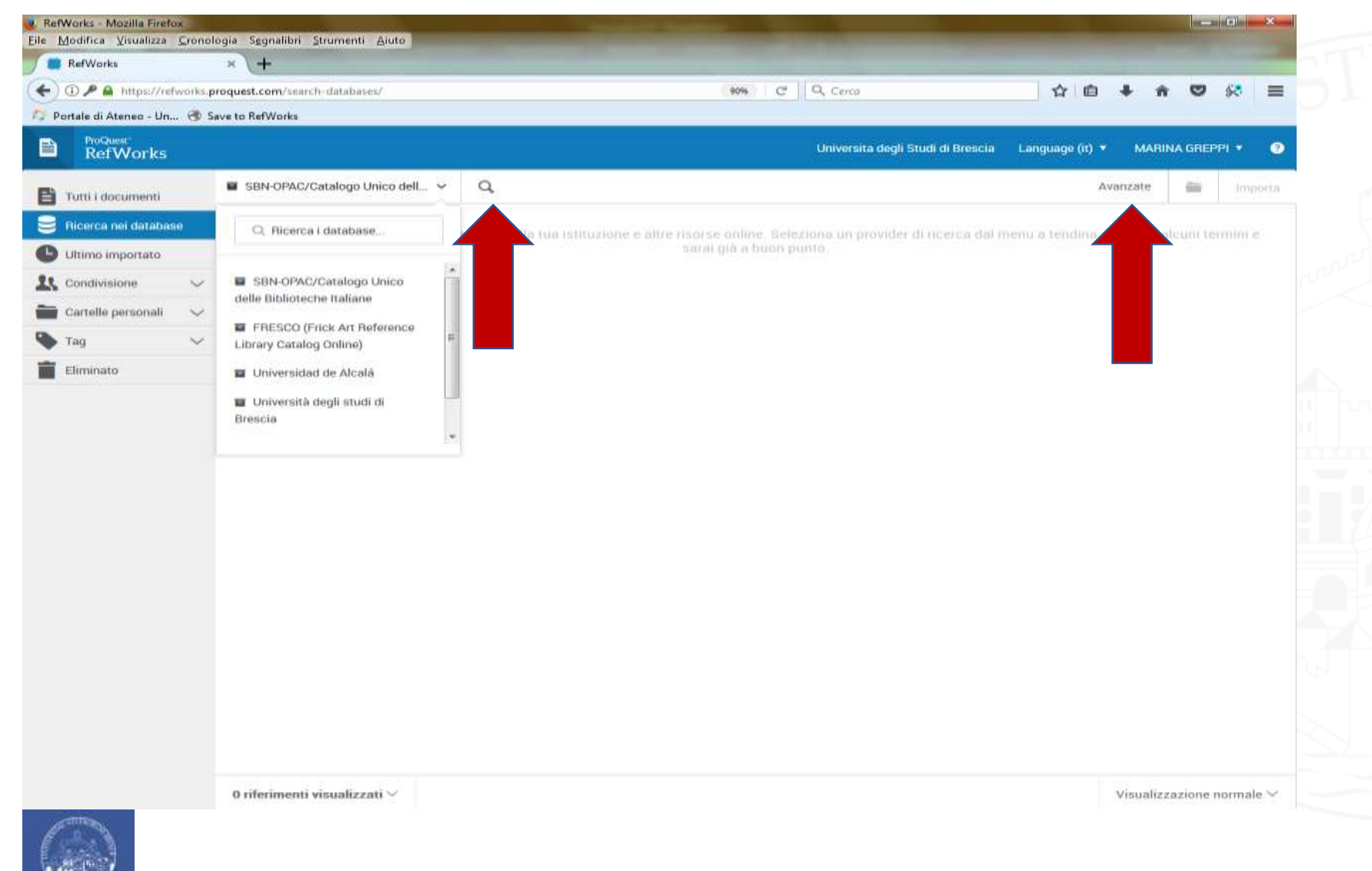

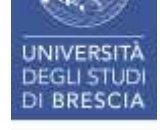

### Ricerca nel proprio database

| lodifica Visualizza S | Cronologia Segnalibri Strumenti Auto                   |                               |                                                       |
|-----------------------|--------------------------------------------------------|-------------------------------|-------------------------------------------------------|
| RefWorks              | × (+                                                   |                               |                                                       |
| 0 ₽ 🔒 https://refw    | roks.proquent.com/library/all/                         | (mm) C Q. Centr               |                                                       |
| tale di Atenec - Un   | 🛪 Save to RefWorks                                     |                               |                                                       |
| Product Ref Morks     |                                                        | Universita degli Studi di Bre | scia Language (H) • MARINA GREPPI • 📀                 |
| utti i documenti      | + = 12 33 = % : Q                                      |                               |                                                       |
| icerca nei database   | G Seleziona tutta                                      |                               | I futti i ducumenti - ordinata per data di aggiurra * |
| timo importato        | Come si fa una tesi di laurea. Le materie unam         |                               |                                                       |
| artelle personali     | Come si fa una tesi di laurea. Le materie umar         |                               |                                                       |
| ig<br>iminato         | Come si fa una tesi di laurea le materie umani         |                               |                                                       |
|                       | Come si fa una tesi di laurea [le materie umanistiche] |                               |                                                       |
|                       | Come si fa una tesi di laurea le materie umanistiche   |                               |                                                       |
|                       | Come si fa una tesi di laurea                          |                               |                                                       |
|                       | Come si fa una tesi di laurea                          |                               |                                                       |
|                       | Come si fa una tesi di laurea                          |                               |                                                       |
|                       | Come si fa una tesi di faurea                          |                               |                                                       |
|                       | Come si fa una tesi di laurea                          |                               |                                                       |
|                       | Come si fa una tesi di laurea                          |                               |                                                       |
|                       | Come si fa una tesi di laurea                          |                               |                                                       |
|                       | Come si fa una tesi di laurea                          |                               |                                                       |
|                       | 1 – 50 di 101 riferimenti 🗸 🔇 🔉                        |                               | Visualizzazione normale ~                             |

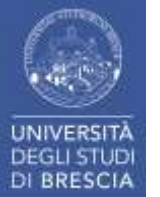

# Visualizzazione dei risultati

- E' possibile visualizzare i comandi dell'intero database tramite il comando **Tutti i risultati** oppure per **singola cartella** dal menu a sinistra.
- L'ordinamento dei risultati (di default per data) può essere modificato tramite il comando in alto a destra.
- Lo stile di visualizzazione dei risultati può essere modificato scegliendo full view in basso a destra, ed anche la visualizzazione secondo particolari stili citazionali.
- Il numero in basso a sinistra dopo aver aperto la cartella indica quanti riferimenti vi sono contenuti.

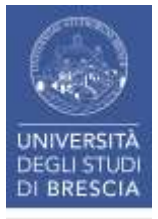

### Visualizzazione dei risultati

| RefWorks -<br>File Modifica | Mozilla Firefox<br>Visualizza | x<br>Cronolo | ogia Se   | analibri  | Strument     | Auto      | -             |          |                      |           |     |   | -              |                 |             |             |          |         | an an of  | al 🛛 🗙  |       |
|-----------------------------|-------------------------------|--------------|-----------|-----------|--------------|-----------|---------------|----------|----------------------|-----------|-----|---|----------------|-----------------|-------------|-------------|----------|---------|-----------|---------|-------|
| RefWo                       | rks                           |              | × -       | ÷         | -Annonin com |           |               |          |                      |           |     |   |                |                 |             |             |          |         |           |         |       |
| (+) 0 P                     | https://refv                  | works.pr     | oquest.c  | om/libra  | ry/all/      |           |               |          |                      |           | 90% | d | Q. Cerca       |                 |             | 4           | ė +      | ÷.      |           | ≈ =     |       |
| 😰 Portale di                | Ateneo - Un                   | 🛞 Sa         | ve to Ref | fWorks    |              |           |               |          |                      |           |     |   |                |                 |             |             |          |         |           |         |       |
|                             | tworks                        |              |           |           |              |           |               |          |                      |           |     |   | Universita deg | li Studi di Bri | iscia I     | .anguage (i | 0 *      | MARIN   | A GREPP   | • •     |       |
| 🗄 Tutti i d                 | locumenti                     |              | +         | - Alte    | Ľ            | 99        | 10            | ø        | ÷                    | Q,        |     |   |                |                 |             |             |          |         | _         | _       |       |
| B Ricerca                   | a nei database                | e            | 0         | Selezion  | a tutto      |           |               |          |                      |           |     |   |                |                 | 🗄 tutti i d | ocumenti    | dinata p | er data | di aggiur | ta *    | î.    |
| C Ultimo                    | importato                     |              |           | Come      | si fa un     | a tesi di | laurea.       | Le mate  | rie unai             | mistiche  |     |   |                |                 |             |             |          |         |           |         | and a |
| L Condiv                    | isione                        | $\sim$       |           |           |              |           |               |          |                      |           |     |   |                |                 |             |             |          |         |           |         | e .   |
| Cartelle                    | e personali                   | $\sim$       | Π.        | Come      | si fa un     | a tesi di | laurea.       | Le mate  | rie uma              | nistiche  |     |   |                |                 |             |             |          |         |           |         |       |
| 🗣 Tag                       |                               | $\sim$       |           | Come      | si fa un     | a tesi di | laurea l      | e mater  | e <mark>u</mark> man | nistiche  |     |   |                |                 |             |             |          |         |           |         | 2     |
| Elimine                     | ito                           |              |           | 1208.00   |              | 142101214 |               |          | 2103/01/02           | 1.02.3.04 |     |   |                |                 |             |             |          |         |           |         |       |
|                             |                               |              |           | Come      | si fa un     | a tesi di | laurea [      | le matei | ie umai              | nistiche  |     |   |                |                 |             |             |          |         |           |         |       |
|                             |                               |              |           | Come      | si fa un     | a tesi di | laurea l      | e mater  | e <mark>u</mark> man | histiche  |     |   |                |                 |             |             |          |         |           |         |       |
|                             |                               |              |           | Come      | si fa un     | a tesi di | laurea        |          |                      |           |     |   |                |                 |             |             |          |         |           |         |       |
|                             |                               |              |           | Come      | si fa un     | a tesi di | laurea        |          |                      |           |     |   |                |                 |             |             |          |         |           |         |       |
|                             |                               |              |           | Come      | si fa un     | a tesi di | laurea        |          |                      |           |     |   |                |                 |             |             |          |         |           |         |       |
|                             |                               |              |           | Come      | si fa un     | a tesi di | laurea        |          |                      |           |     |   |                |                 |             |             |          |         |           |         |       |
|                             |                               |              |           | Come      | si fa un     | a tesi di | laurea        |          |                      |           |     |   |                |                 |             |             |          |         |           |         |       |
|                             |                               |              |           | Come      | si fa un     | a tesi di | laurea        |          |                      |           |     |   |                |                 |             |             |          |         |           |         |       |
|                             |                               |              |           | Come      | si fa un     | a tesi di | laurea        |          |                      |           |     |   |                |                 |             |             |          |         |           |         |       |
|                             |                               |              | n.        | Come      | si fa un     | a tesi di | laurea        |          |                      |           |     |   |                |                 |             |             | 1        | _       |           |         | -     |
|                             |                               |              | 1-1       | i0 di 101 | l riterim    | enti 😔    | <b>&gt;</b> < | >        |                      |           |     |   |                |                 |             |             | Vis      | ualizza | zione no  | rmale 🗸 |       |
| Can.                        | 6                             |              |           |           |              |           |               |          |                      |           |     |   |                |                 |             |             |          |         |           |         |       |

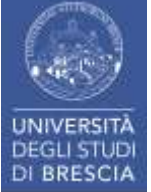

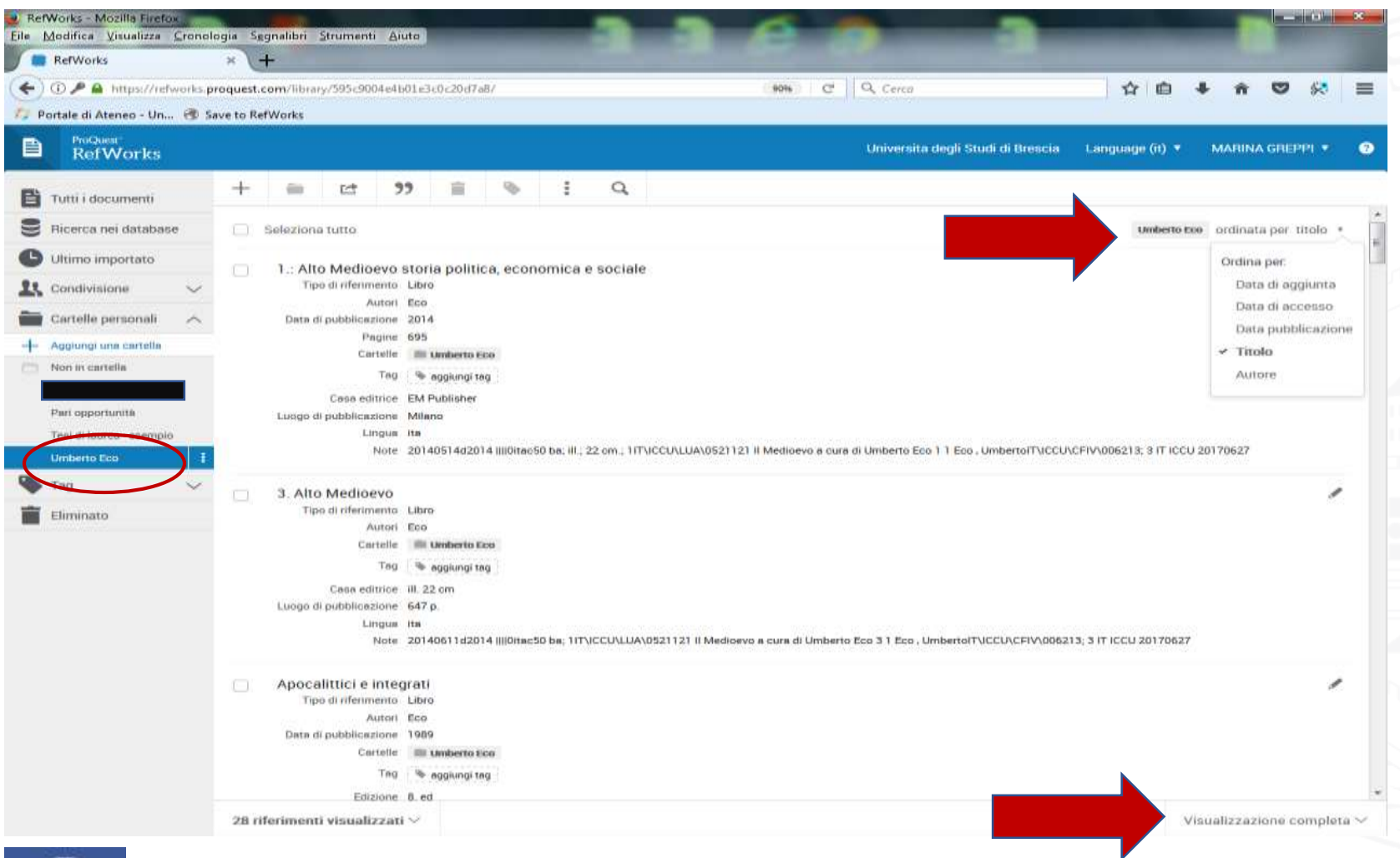

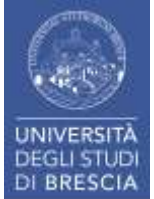

# Editing del record

- Ogni citazione importata può essere integrata aggiungendo informazioni o annotando il full text. Aprire la cartella che contiene il record da modificare, posizionarsi nel riquadro a destra. Cliccare sull'icona matita in alto a destra.
- L'icona fulmine serve a confrontare la citazione importata con informazioni presenti in rete e se è il caso integrarla e correggerla. In questo spazio è possibile anche caricare il full text con il comando in alto rilascia il file oppure seleziona un file dal tuo computer.

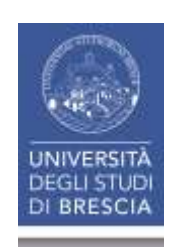

- Caricato i full text del file, è possibile aggiungere note personali e memorizzarle allegate, con il comando Leggi in alto sotto il titolo del documento.
- Dopo qualsiasi modifica è necessario salvare.

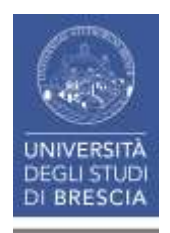

| RefWorks - Mozilla Firefox<br>Eile Modifica Visualizza Cronol | ogia Segnalibri Strumenti Ajuto                         |                                                                                                    |  |  |  |  |  |
|---------------------------------------------------------------|---------------------------------------------------------|----------------------------------------------------------------------------------------------------|--|--|--|--|--|
| RefWorks                                                      | × +                                                     |                                                                                                    |  |  |  |  |  |
| ← → ① P ▲ https://refwo Portale di Ateneo - Un ③ S            | rks.proquest.com/library/595c9004e4b01e3c0c20d7a8/      | ☆ 自 ♣ ★ ♥ 🐼 ☰                                                                                                    |  |  |  |  |  |
| ProQuest<br>RefWorks                                          | Universita degli Stuc                                   | di di Brescia Language (it) 🔻 MARINA GREPPI 👻 🎯                                                                                                    |  |  |  |  |  |
| Tutti i documenti                                             | + 🖮 Et 99 💼 🗞 E Q                                       |                                                                                                    |  |  |  |  |  |
| Ricerca nei database                                          | Seleziona tutto (1) umberto teo ordinata per titolo *   | Confe                                                                                                    |  |  |  |  |  |
| 🕒 Ultimo importato                                            | 1 : Alto Medioevo storia politica, economica e sociale  | Conferenza, Bilbao, Museo Guggenheim, 25                                                                                                    |  |  |  |  |  |
| 🕵 Condivisione 🛛 🗸                                            |                                                         | giugno 2001                                                                                                    |  |  |  |  |  |
| 🖿 Cartelle personali 🛛 🔿                                      | 3. Alto Medioevo                                        | The Million paper of 107 M MID -                                                                                                    |  |  |  |  |  |
| Aggiungi una cartella     Non in cartella                     | Apocalittici e integrati                                | Evaluation from<br>16. Million for New York (State of State of State |  |  |  |  |  |
| Pari opportunità                                              | Carolina Invernizio, Matilde Serao, Liala               | The area to support to the support of the support of the support o   |  |  |  |  |  |
| Tesi di laurea - esemplo<br>Umberto Eco                       | Cinque scritti morali                                   | beer in observ, and makes have been on some one of a could furth the proof of the source of a<br>source of the source of the sourc |  |  |  |  |  |
| 🕨 Tag 🗸 🗸                                                     | Come si fa una tesi di laurea                           | Tag                                                                                                    |  |  |  |  |  |
| Eliminato                                                     | Come si fa una tesi di laurea                           | 🎭 agglungi tag                                                                                                    |  |  |  |  |  |
|                                                               | Conferenza, Bilbao, Museo Guggenheim, 25 giugno 2001    | Allegati<br>Il museo nel terzo millennio.pdf (67 KB)<br>Autori                                                                                                    |  |  |  |  |  |
|                                                               | Dalla periferia dell'impero                             | Umberto Eco<br>Data di pubblicazione                                                                                                    |  |  |  |  |  |
|                                                               | De bibliotheca                                          | 2001                                                                                                    |  |  |  |  |  |
|                                                               | der name der rose                                       | r-agine<br>1-14                                                                                                    |  |  |  |  |  |
|                                                               | Diario minimo                                           | Luogo di pubblicazione.<br>Italy                                                                                                    |  |  |  |  |  |
|                                                               | 2B riferimenti visualizzati V Visualizzazione normale V | Lingua<br>Italian                                                                                                    |  |  |  |  |  |

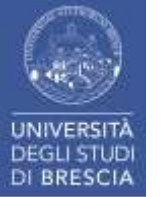

| Modifica Visualizza      | ⊆ronolo | ogia Segnalibri Strumenti Aiuto                         |                                                      |
|--------------------------|---------|---------------------------------------------------------|------------------------------------------------------|
| RefWorks                 |         | × +                                                     |                                                      |
| ) 🔶 🛈 🎤 🖨 https:/        | /refwoi | ks.proquest.com/library/595c9004e4b01e3c0c20d7a8/       | 合自 🖡 合 🛡 😣                                           |
| Portale di Ateneo - Un   | 😗 Sa    | ve to RefWorks                                          |                                                      |
| ProQuest<br>RefWorks     |         | Universita de                                           | gli Studi di Brescia Language (it) 🔻 MARINA GREPPI 🔻 |
| Tutti i documenti        |         | + = 12 37 = % : 9                                       | Salva Anni                                           |
| Ricerca nei database     | e       | 🔄 Seleziona tutto (1) Umberto Eco ordinata per titolo * | Atti congressioni                                    |
| Ultimo importato         |         | 1 - Alto Merlinevo storia política economica e sociale  |                                                      |
| Condivisione             | $\sim$  |                                                         | Titolo                                               |
| Cartelle personali       | ~       | 3. Alto Medioevo                                        | Conferenza, Bilbao, Museo Guggenheim, 25 giug 2001   |
| - Aggiungi una cartella  |         |                                                         | Tag<br>Aggiungi tag                                  |
| Non in cartella          |         | Apocalittici e integrati                                | Allegati Acciunci un allegato                        |
| Pari opportunită         |         | Carolina Invernizio, Matilde Serao, Liala               | X Il museo nel terzo millennio.pdf (67 KB)           |
| Tesi di laurea - esempio |         | Cinque scritti morali                                   | Autori                                               |
| Umberto Eco              | i       |                                                         | Proceedings Tit                                      |
| Tag                      | ~       | Come si fa una tesi di laurea                           | le                                                   |
| Eliminato                |         | Come si fa una tesi di laurea                           | Data di pubblic Pagine<br>azione                     |
|                          |         | Conferenza, Bilbao, Museo Guggenheim, 25 giugno 2001    | 2001 1-14<br>Abstract                                |
|                          |         | Dalla periferia dell'impero                             | Casa editrice                                        |
|                          |         | De bibliotheca                                          | Luogo di pubbli<br>cazione                           |
|                          |         | der name der rose                                       | Italy                                                |
|                          |         | Diario minimo                                           | Italian<br>Conferenza                                |
|                          |         | 28 riferimenti visualizzati V Visualizzazione normale   | Data conferenz                                       |

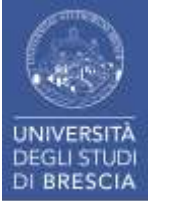

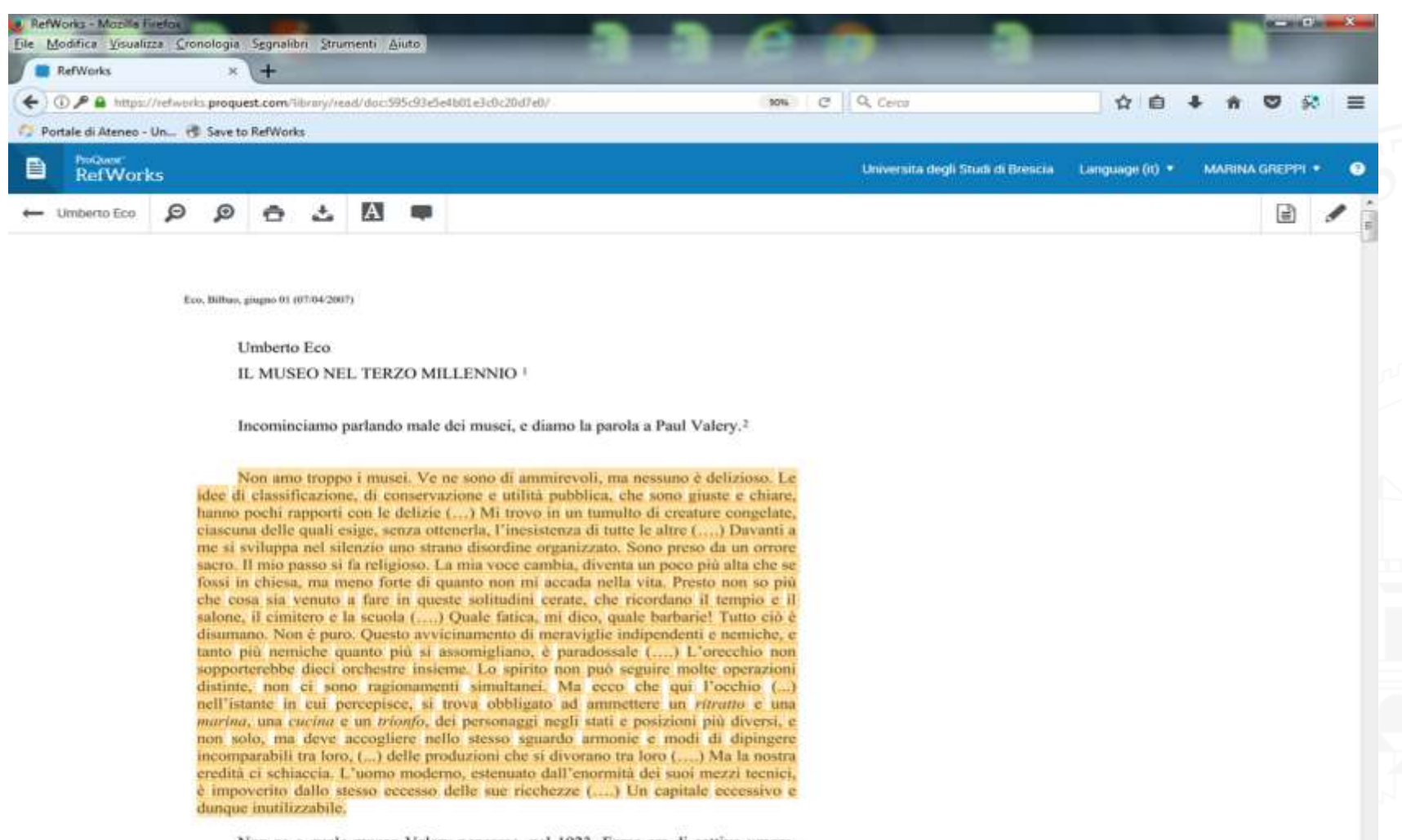

Non so a quale museo Valery pensasse, nel 1923. Forse era di cattivo umore, quel giorno, visto che quattordici anni dopo ha scritto per la facciata del Palais de Chaillot versi in onore dell'esposizione museale (*Choses rares et choses belles – ici* savamment assemblées – instruisent l'oeil à regarder – comme jamais ancore vues –

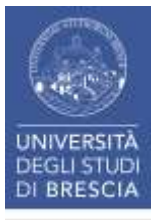

### CARTELLE PERSONALI E CONDIVISIONE

I punti di accesso alle cartelle sono due:

1. Dal menu a sinistra, la voce Cartelle personali:

Oltre all'elenco delle proprie cartelle compare anche la cartella **Non in cartella** che contiene tutte le informazioni non organizzate.

2. Dal menu centrale l'icona della cartella:

Si attiva solo quando si selezionano uno o più riferimenti

Permette di aggiungere o togliere i riferimenti dalle cartelle e di creare una nuova cartella.

Cliccando **Tutti i riferimenti** dal menu a sinistra si ha una visione globale del proprio account

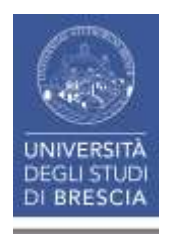

# Cartelle predefinite

Menu a sinistra:

- Tutti i documenti
- Ultimi importati: elenco di tutte le citazioni importate nell'ultimo mese in ordine cronologico
- Eliminati: le citazioni sono conservate per un mese.
- Non in cartella: conserva le citazioni non inserite in alcuna cartella.

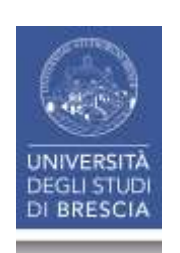

## Creare cartelle e sottocartelle

Selezionare alcuni riferimenti in modo da rendere attiva l'icona della cartella nel menu in alto dove si trova il tasto **crea.** 

Aprire il menu di sinistra Cartelle personali e da lì cliccare su Aggiungi una cartella che comparirà a sinistra nel menu cartelle personali.

Per creare una **sottocartella** selezionare una cartella già esistente e cliccare sul menu a destra **(tre puntini).** 

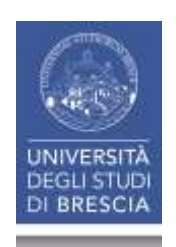

# Aggiungere/Rimuovere citazioni

Dopo aver selezionato uno o più riferimenti, scegliere la o le cartelle in cui inserirli cliccando sull'**icona della** cartella nel menu centrale.

Trascinare la citazione nella cartella desiderata.

#### Per eliminare:

Da Tutti i riferimenti selezionare la citazione, cliccare sull'**icona della cartella** menu centrale e deselezionare la cartella.

Dalla cartella, selezionare la citazione e cliccare l'icona cestino poi rimuovi dalla cartella.

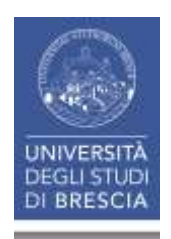

# Cancellare/Salvare/Rinominare cartelle

Si agisce sulle cartelle cliccando sull'**icona tre puntini** dopo aver selezionato la cartella.

Da qui si può:

Aggiungere una sottocartella

Rinominare la cartella

Condividere

Eliminare

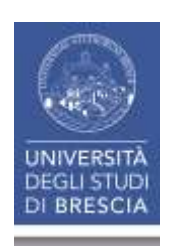

# Cercare duplicati

Si deve utilizzare l'icona tre puntini nel menu centrale
 > Trova duplicati nell'intero account o nella singola cartella

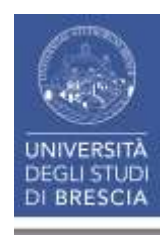

# Esportazione del contenuto di una cartella

Cliccare l'icona Esportazione>Riferimento esportazione dal menu centrale dopo aver visualizzato il contenuto della cartella.

Si può scegliere se esportare tutti i riferimenti o solo i selezionati.

I formati di esportazione sono BibTex e Formato RIS.

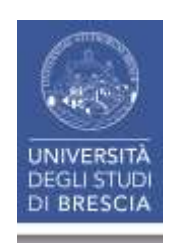

# Drag and Drop tra cartelle

La citazione trascinata non viene spostata ma aggiunta.

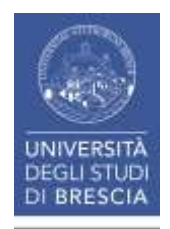

# Condivisione

Dall'icona tre puntini del menu in centro cliccare condividi una cartella

Compare la finestra **Condivisione impostazioni** che permette di scegliere:

Impostazioni per: si sceglie chi può accedere alla cartella

**Condiviso con**: si inserisce la mail delle persone che possono accedere alla cartella e con quali permessi.

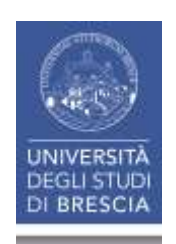

### I permessi:

Puoi leggere: sola visualizzazione

Puoi fare annotazioni: visualizzazione e annotazione

Puoi modificare: aggiunta di nuovi riferimenti, modificare i campi di quelli contenuti, aprire e annotare i file

Il destinatario riceve un invito a collaborare tramite mail. Dovrà creare un proprio account per accettare la condivisione.

Cliccando su condivisione in alto a sinistra si possono vedere tutte le cartelle che altri hanno condiviso, mentre le proprie cartelle condivise sono indicate con due sagome.

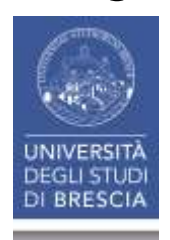

# CREARE UNA BIBLIOGRAFIA

#### Video Tutorial

Cliccando sull'**icona delle doppie virgolette** si possono selezionare tre possibilità:

- 1. Crea Bibliografia
- 2. Citazione rapida
- 3. Curatore stile citazione

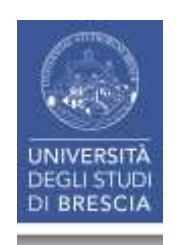

# 1.Crea Bibliografia

La funzione consente di formattare una Bibliografia in formato elenco (da usare ad esempio come Bibliografia finale di un articolo o della tesi);

Si può creare una Bibliografia a partire da una propria cartella personale cliccando sulla cartella poi su Crea bibliografia.

Si apre una schermata con la Bibliografia di cui si può modificare lo stile citazionale.

Con il comando Copia in appunti è possibile incollare la Bibliografia nel proprio documento di lavoro.

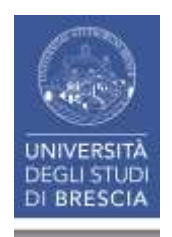

#### Es. Crea Bibliografia della cartella «Umberto Eco»

| Y  | > () P @ https:/         | /refworks.p | roq      | uest.com/library/595 | :9004 e4 | b01e3c0c                 | 20d7a8/                              |                          |                             |                                  | 90%           | d | Q Cerco          |                  | <b>☆</b> ■    | 6 ¥      | ŵ.      |           | 50    |
|----|--------------------------|-------------|----------|----------------------|----------|--------------------------|--------------------------------------|--------------------------|-----------------------------|----------------------------------|---------------|---|------------------|------------------|---------------|----------|---------|-----------|-------|
| Pe | rtale di Ateneo - Un     | Save t      | o Re     | fWorks               |          |                          |                                      |                          |                             |                                  |               |   |                  |                  |               | s 0      | 122     | 199       | 88.1  |
|    | ProQuest*<br>RefWorks    |             | Cartaina |                      |          |                          |                                      |                          |                             |                                  |               |   | Universita degli | Studi di Brescia | Language (it) | ) •      | MARINA  | GREPP     | n =   |
|    | Tutti i documenti        | -           | ŀ        | <b>e</b> 12          | "        | ×.                       | ۰                                    | :                        | Q,                          |                                  |               |   |                  |                  |               |          |         |           |       |
|    | Ricerca nei database     | ÷ . (       |          | Seleziona tutto (1)  |          | Crea bib                 | iografia                             |                          |                             |                                  |               |   |                  |                  | Umb           | erto Eco | ordinat | a per tit | • olo |
|    | Ultimo împortato         |             | -V       | 1 - Alto Medior      |          | Cree uns l               | Crea un                              | nel tuo at<br>a bibliogr | ile di outpi<br>afia nel ti | ut preferito<br>uo stile di outi | out preferito |   |                  |                  |               |          |         |           |       |
|    | Condivisione             | ~           | - I.     | T., AND MEDIOC       |          | Copia le c               | itazioni fon                         | nattate e                | la bibliogr                 | afia da una                      |               |   |                  |                  |               |          |         |           |       |
| 1  | Cartelle personali       | ~           |          | 3. Alto Medioe       |          | cartella o<br>Apre in un | dai risultat<br>a finestra p<br>iona | della rice<br>op-up per  | rca nella ti<br>una rapid   | ua relazione.<br>e               |               |   |                  |                  |               |          |         |           |       |
| •  | Aggiungi una cartella    |             |          | Apocalittici e i     |          | Curatore                 | stile cita                           | zione                    |                             |                                  |               |   |                  |                  |               |          |         |           |       |
| 1  | Non in cartella          |             | -        | Apocantici e i       |          | Personalia               | cza gli stili<br>e                   | che puol u               | isare per c                 | itazioni e                       |               |   |                  |                  |               |          |         |           |       |
|    | Pari opportunità         | 0           | ٦,       | Carolina Inverr.     |          |                          |                                      | ( <del>)</del>           |                             |                                  |               |   |                  |                  |               |          |         |           |       |
|    | Tesi di laurea - esempio |             | j(       | Cinque scritti n     | norali   |                          |                                      |                          |                             |                                  |               |   |                  |                  |               |          |         |           |       |
| •  | Umberto Eco<br>Tag       | ~           | 1        | Come si fa una       | tesi d   | i laurea                 |                                      |                          |                             |                                  |               |   |                  |                  |               |          |         |           |       |
| ł  | Eliminato                |             |          |                      |          |                          |                                      |                          |                             |                                  |               |   |                  |                  |               |          |         |           |       |
|    |                          | . 0         |          | Come si fa una       | tesi d   | i laurea                 |                                      |                          |                             |                                  |               |   |                  |                  |               |          |         |           |       |
|    |                          | C           | 2        | Conferenza, Bil      | bao, N   | luseo G                  | uggenhe                              | im, 25 ç                 | giugno 2                    | 2001                             |               |   |                  |                  |               |          |         |           |       |
|    |                          | C           |          | Dalla periferia (    | tell'im  | pero                     |                                      |                          |                             |                                  |               |   |                  |                  |               |          |         |           |       |
|    |                          | C           |          | De bibliotheca       |          |                          |                                      |                          |                             |                                  |               |   |                  |                  |               |          |         |           |       |
|    |                          | C           | 2        | der name der re      | ose      |                          |                                      |                          |                             |                                  |               |   |                  |                  |               |          |         |           |       |
|    |                          | C           | j.       | Diario minimo        |          |                          |                                      |                          |                             |                                  |               |   |                  |                  |               |          |         |           |       |

DI BRESCI/

### **Bibliografia:**

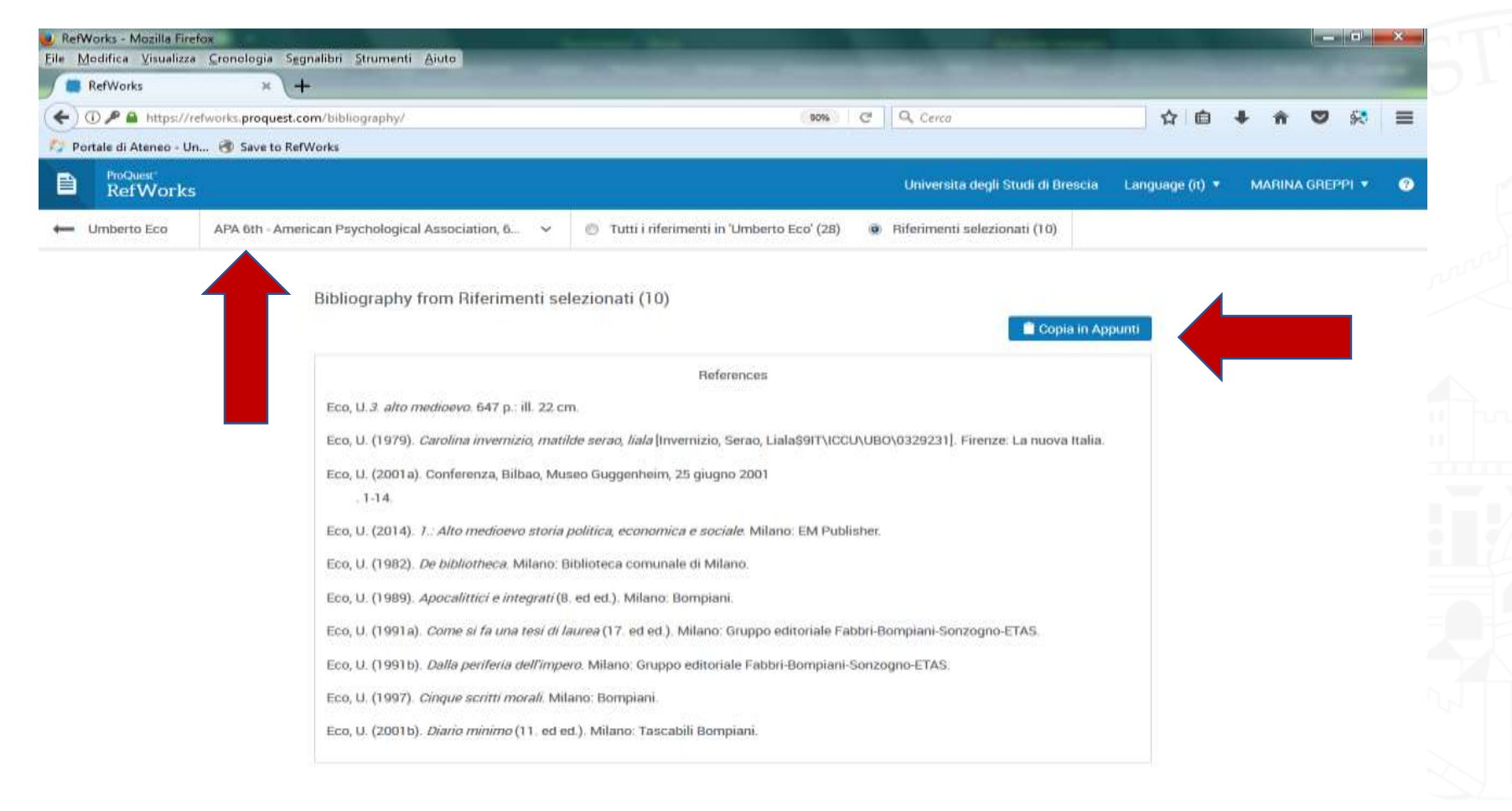

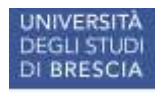

# 2. Citazione rapida

Si apre un pop up che permette di formattare sia citazioni all'interno del testo che la bibliografia finale:

dopo aver scelto lo stile di citazione e i riferimenti da formattare, il pop up propone prima i riferimenti e poi gli stessi adattati alla bibliografia: entrambi si possono poi copiare e incollare direttamente nel proprio testo.

E' possibile anche scrivere una bibliografia con tutti i riferimenti della cartella cliccando su **Tutti compresi.** 

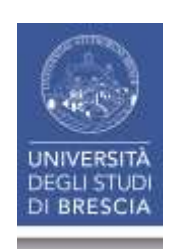

## 3. Curatore stile citazionale

Da qui è possibile scorrere l'elenco di tutti **gli stili** citazionali a disposizione, si possono anche visualizzare gli **stili personali** (creati dall'utente) e gli **stili istituzionali** (creati da altri utenti e condivisi con la comunità).

Da questi è possibile crearne altri, aggiungendo elementi e modificando la grafica.

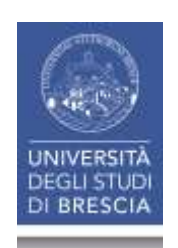

### INSERIRE NOTE E BIBLIOGRAFIA IN UN TESTO

Tre possibilità:

1. WRITE-N-CITE: plug in che si integra con Word.

Lo si scarica da **icona tre puntini.** ( per installare: <u>Video</u> <u>Tutorial</u>) <u>Video Tutorial</u>

2. REFWORKS CITATION MANAGER: solo per Word o Mac 2016. E' necessario cercare il componente aggiuntivo nello Store. (per installare: <u>Video Tutorial</u>)

Video Tutorial

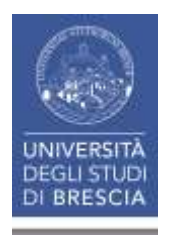

3. CITA IN GOOGLE DOCS: se si lavora con google docs bisogna cercare il componente aggiuntivo nello Store.

Video Tutorial

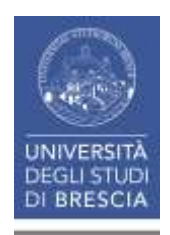

# Citare con WRITE-N-CITE

| File               | Home     | Inserisci                                                     | Progettazione                                                                      | Layout                             | Riferimenti                          |
|--------------------|----------|---------------------------------------------------------------|------------------------------------------------------------------------------------|------------------------------------|--------------------------------------|
| Insert<br>Citation | A Style: | MLA 7th E<br>graphy Options<br>ly Output Style<br>ibliography | <ul> <li>Sync My D</li> <li>Remove Fi</li> <li>Open RefV</li> <li>Extra</li> </ul> | atabase<br>eld Codes<br>Vorks<br>s | Disconnett<br>Preference<br>Settings |
| 6 *                | - U      |                                                               |                                                                                    |                                    |                                      |

|                                                                                    |                                                |                                                  |                                                                      |                                                    | 9                                          | kacumantut - 1944 | 44                 |                                       |     |  |  |  |  |
|------------------------------------------------------------------------------------|------------------------------------------------|--------------------------------------------------|----------------------------------------------------------------------|----------------------------------------------------|--------------------------------------------|-------------------|--------------------|---------------------------------------|-----|--|--|--|--|
| MLA Jin E. •<br>opaphy Option •<br>ply Gupper Syle<br>Interpretay<br>III · · · · · | Sync My Di<br>Second Fi<br>Open Antwo<br>Estra | atabase<br>atabase<br>atal Cooles<br>Asoles<br>L | Concentent<br>Concentent<br>Preferences<br>Cattorige                 | Lettere                                            | Resignante                                 | Visualizza (      | Componenti aggiunt | ou of Turbitude                       |     |  |  |  |  |
|                                                                                    |                                                | E boart                                          | Addit Citation                                                       | Labor                                              |                                            | - Print Print     | Terration (        |                                       |     |  |  |  |  |
|                                                                                    |                                                | a a a                                            | Nicsofia della<br>Pari opportunii<br>Tesi di laurea -<br>Umberto Eco | Eco, Umbert                                        | 0                                          | 2014              | 1.: Alto Medicevi  | o storia politica, economi            |     |  |  |  |  |
|                                                                                    |                                                |                                                  |                                                                      | Edit Haferon<br>Profestor<br>Provene CE<br>Umberto | ices<br>her<br>efts:<br>iman<br>Eco. "Canj | Override Page     | tuma:              | 2 Maio Postnote<br>Ethiolography only |     |  |  |  |  |
|                                                                                    |                                                |                                                  |                                                                      | ", Italy, 2<br>Compose Dit                         | 901. 1-14<br>ation                         | Print.            |                    |                                       | 144 |  |  |  |  |
|                                                                                    |                                                |                                                  |                                                                      |                                                    | is and car                                 | rainina fabai     | anten relitienten  | Co Bridan sperious                    |     |  |  |  |  |
|                                                                                    | _                                              | 1 1 1 miles                                      |                                                                      |                                                    |                                            |                   |                    |                                       |     |  |  |  |  |

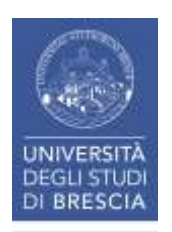

### Citare con WRITE-N-CITE

|    |      | <u> </u>  |               |        |                                                                       |                                    | Citazioni                                 | a piè pagina es                                                  | empi - Word                                                           |                                   |                              |        | n – n ×     |
|----|------|-----------|---------------|--------|-----------------------------------------------------------------------|------------------------------------|-------------------------------------------|------------------------------------------------------------------|-----------------------------------------------------------------------|-----------------------------------|------------------------------|--------|-------------|
| He | ome: | Inserisci | Progettazione | Layout | Riferimenti                                                           | Lettere                            | Revisione                                 | Visualizza                                                       | Componenti aggiuntivi                                                 | PDF                               | ♀ Che cosa si desidera fara? | Accedi | A Condividi |
|    |      |           |               |        |                                                                       |                                    |                                           |                                                                  |                                                                       |                                   |                              |        | -           |
|    |      |           |               |        |                                                                       |                                    |                                           |                                                                  |                                                                       |                                   |                              |        |             |
|    |      |           |               |        | UN'IDEA DI BIB                                                        | BLIOTECA                           |                                           |                                                                  |                                                                       |                                   |                              |        |             |
|    |      |           |               |        | "Cioè s                                                               | e la biblioteci                    | s è, come vuole                           | Borges, un mode                                                  | llo dell'Universo, cerchiamo d                                        | trasformaria                      | s in                         |        |             |
|    |      |           |               |        | un universo a r<br>cappuccino, an                                     | misura d'uom<br>iche con la po:    | o, e, ricordo, a m<br>ssibilità per i due | lisura d'uomo vu<br>studenti in un po                            | ol dire anche gaio, anche con<br>meriggio di sedersi sul divano       | a possibilità i<br>e, non dico da | del<br>arsi                  |        |             |
|    |      |           |               |        | a un indecente<br>negli scaffali al                                   | amplesso, mi<br>Icuni libri di in  | a consumare par<br>iteresse scientific    | te del loro flirt ne<br>to, cioè una bibli<br>acchina per il ter | ella biblioteca, mentre si prende<br>oteca in cui faccia venire vogli | a di andarci e<br>Madarci e       | e si                         |        |             |
|    |      |           |               |        | cui si va al cin<br>completo. So c                                    | ema, si va a j<br>he l'Unesco è    | d'accordo con m                           | jardino, si vanni<br>e" <sup>1</sup>                             | o a guardare le statue e a ma                                         | ngiare un pa                      | sto                          |        |             |
|    |      |           |               |        | In un altro test                                                      | o Eco afferma                      | <b>i</b>                                  |                                                                  |                                                                       |                                   |                              |        |             |
|    |      |           |               |        | anche una sola                                                        | ideale è quel<br>a saliera del C   | lo di un museo c<br>ellini). Prendiam     | he serva a capire<br>o a esempio la f                            | e godere un solo quadro (o un<br>Primavera di Botticelli. L'intera    | ia sola statua<br>sequenza de     | a, o<br>blie                 |        |             |
|    |      |           |               |        | capire tutto de                                                       | lla Primavera                      | ssere trasformat                          | a in un unico pe                                                 | rcorso attraverso il quale si a                                       | rivi, alla fine                   | r, a                         |        |             |
|    |      |           |               |        |                                                                       |                                    |                                           |                                                                  |                                                                       |                                   |                              |        |             |
|    |      |           |               |        |                                                                       |                                    |                                           |                                                                  |                                                                       |                                   |                              |        |             |
|    |      |           |               |        |                                                                       |                                    |                                           |                                                                  |                                                                       |                                   |                              |        |             |
|    |      |           |               |        |                                                                       |                                    |                                           |                                                                  |                                                                       |                                   |                              |        |             |
|    |      |           |               |        |                                                                       |                                    |                                           |                                                                  |                                                                       |                                   |                              |        |             |
|    |      |           |               |        |                                                                       |                                    |                                           |                                                                  |                                                                       |                                   |                              |        |             |
|    |      |           |               |        |                                                                       |                                    |                                           |                                                                  |                                                                       |                                   |                              |        |             |
|    |      |           |               |        |                                                                       |                                    |                                           |                                                                  |                                                                       |                                   |                              |        |             |
|    |      |           |               |        |                                                                       |                                    |                                           |                                                                  |                                                                       |                                   |                              |        |             |
|    |      |           |               |        |                                                                       |                                    |                                           |                                                                  |                                                                       |                                   |                              |        |             |
|    |      |           |               |        |                                                                       |                                    |                                           |                                                                  |                                                                       |                                   |                              |        |             |
|    |      |           |               |        |                                                                       |                                    |                                           |                                                                  |                                                                       |                                   |                              |        |             |
|    |      |           |               |        |                                                                       |                                    |                                           |                                                                  |                                                                       |                                   |                              |        |             |
|    |      |           |               |        | <sup>1</sup> Umberto Eco. /<br><sup>2</sup> Umberto Eco. <sup>4</sup> | De bibliotheco.<br>"Conferenza, Bi | Milano: Biblioteca<br>Ibao, Museo Gugg    | comunale di Mila<br>enheim, 25 giugno                            | no, 1982.<br>2001".2001. p.13.                                        |                                   |                              |        |             |
|    |      |           |               |        |                                                                       |                                    |                                           |                                                                  |                                                                       |                                   |                              |        | 21          |

228 parole []8 Italiano (Italia) Pagina 1 di 1

UNIVERSITA DEGLI STUD DI BRESCIA I tre applicativi permettono di inserire citazioni all'interno del testo o creare note a piè di pagina mentre si scrive, formattano automaticamente la bibliografia finale. Si può cambiare facilmente anche lo stile citazionale.

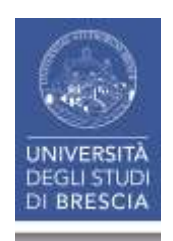

# Sommario del corso:

- Autenticazione
- Importazione e visualizzazione dei record
- Cartelle personali e condivisione
- Crea Bibliografia
- Inserire note a piè pagina

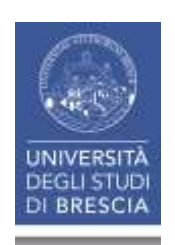

# ProQuest RefWorks Dott.ssa Marina Greppi: 13 dicembre 2017

# **GRAZIE PER L'ATTENZIONE!**

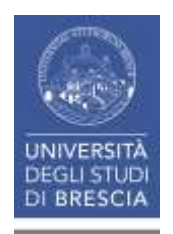